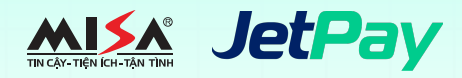

## Hướng dẫn thanh toán học phí bằng hình thức chuyển khoản

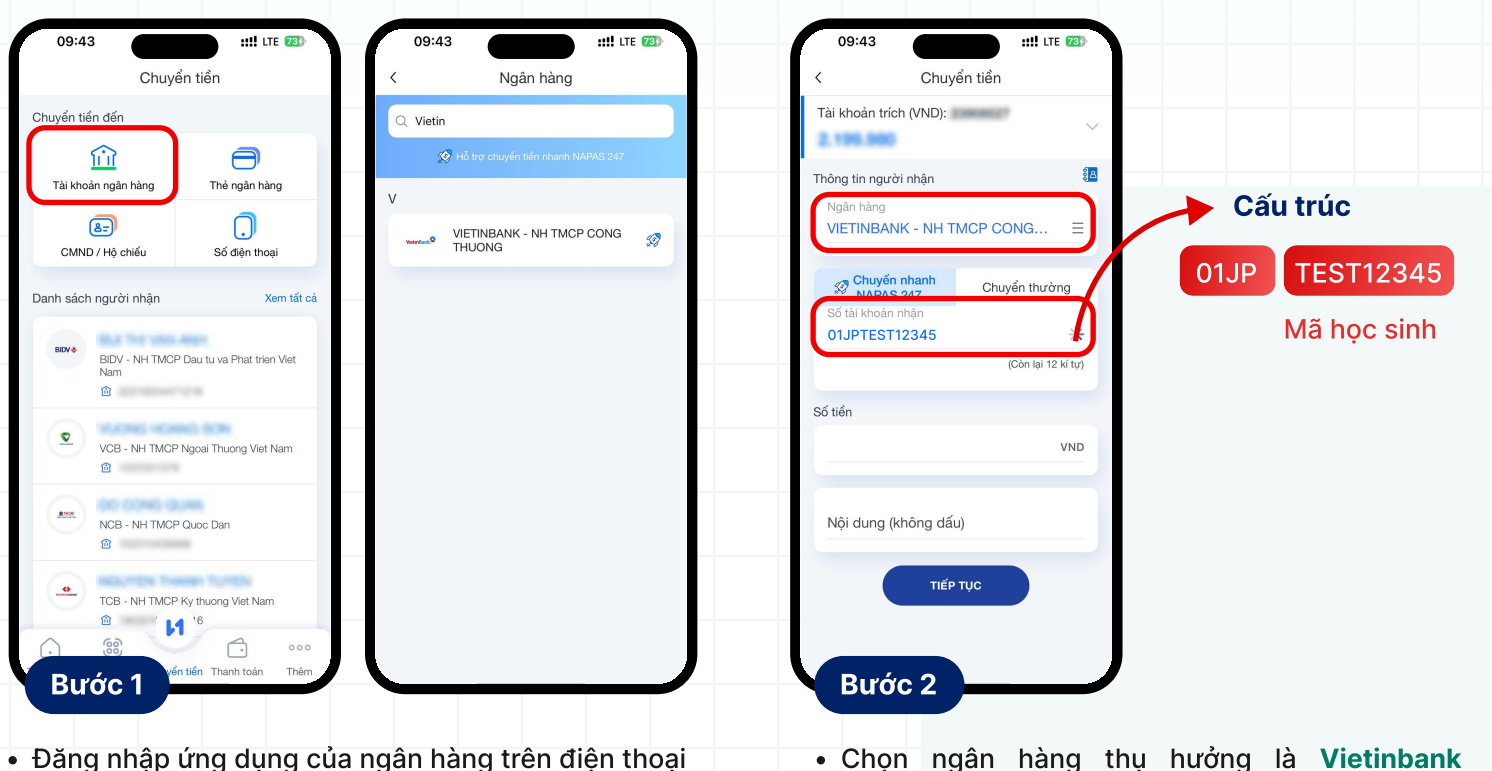

 Đăng nhập ứng dụng của ngân hàng trên điện thoại hoặc máy tính.

Sử dụng tính năng Chuyển tiền trên ứng dụng của ngân hàng. Phụ huynh nên lựa chọn tính năng Chuyển khoản nhanh 24/7.

- (Ngân hàng TMCP Công Thương).
  Nhập số tài khoản Người thụ hưởng theo cấu trúc
- <01JP>+<Mã học sinh>

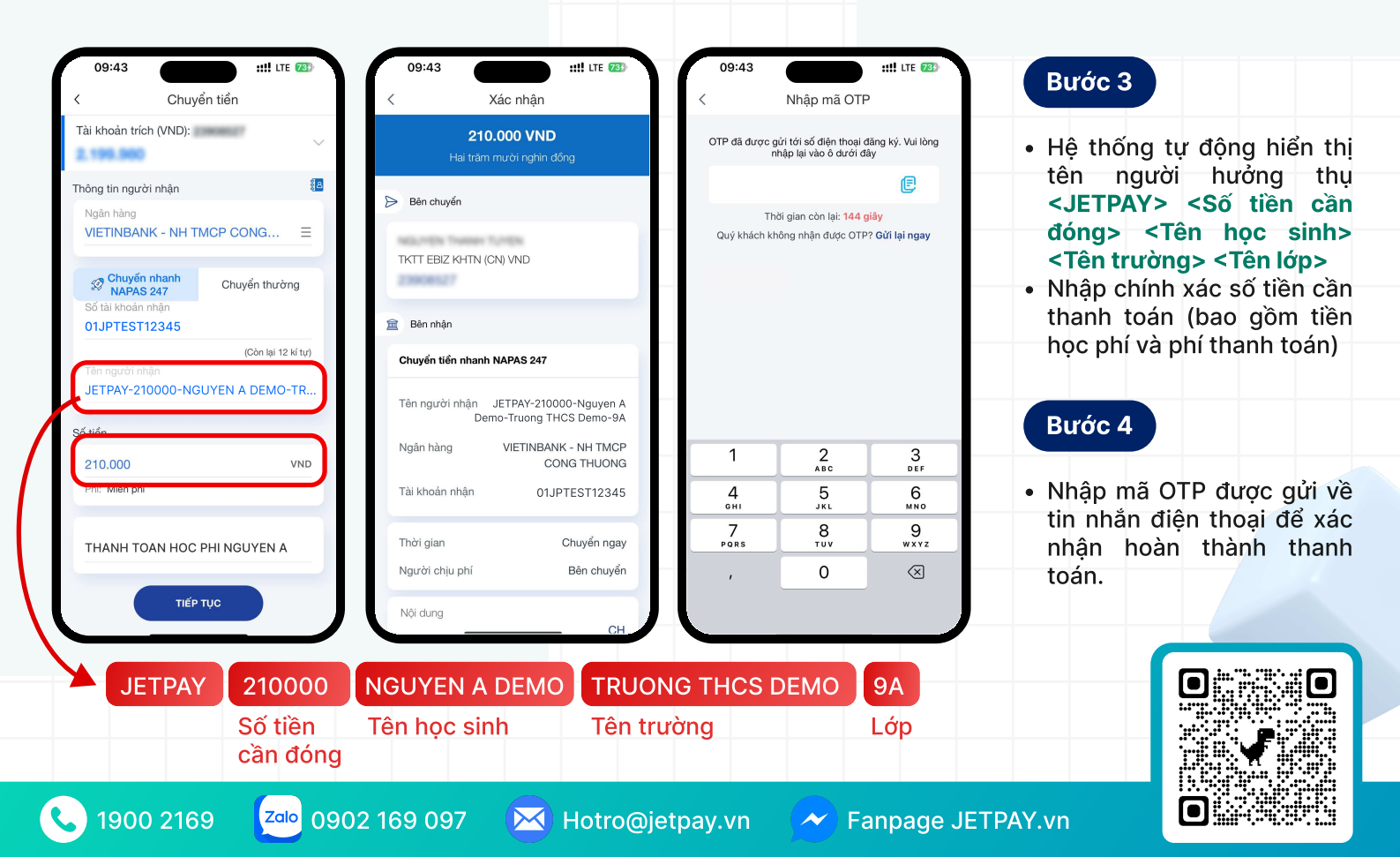